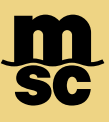

# "ACTUALIZACIÓN DE INFORMACIÓN EN MSCGO"

Desde la sección <u>Mi Perfil</u>, el cliente puede actualizar y visualizar la información previamente registrada. A continuación, detallamos los pasos para el uso correcto del módulo:

## 1. MI PERFIL - INGRESO A MSCGO

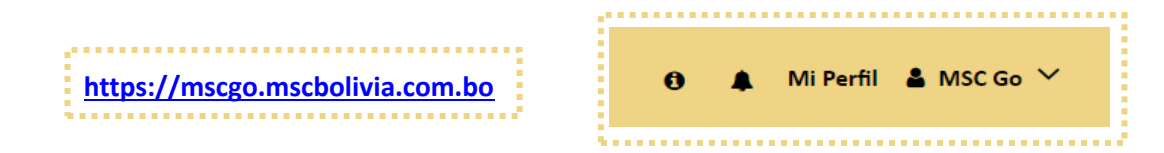

En "MI PERFIL", puede revisar y actualizar las siguientes secciones:

- Datos principales
- Oficinas / sucursales
- Personas de contacto Usuarios MSCGo
- Documentos

# 2. ACTUALIZACIÓN DE DOCUMENTOS

#### 2.1 SECCIÓN: DATOS PRINCIPALES

Elegir la actividad de la empresa con la que se encuentra legalmente registrada.

| Datos principales             | Oficina / Sucursales | Personas de Contacto | Usuarios MSCGo | Documentos |
|-------------------------------|----------------------|----------------------|----------------|------------|
| Nombre(s) y Apellido(s) / Raz | tón Social           |                      |                |            |
| BOLIVIA COMPANY SR            | L (USUARIO PRUEBA)   |                      |                |            |
| Carnet de Identidad / NIT     |                      |                      |                |            |
| 4914038010                    |                      |                      |                |            |
| Tipo de Cliente               |                      |                      |                |            |
| Empresa de Transporte         |                      |                      |                |            |
| Importador                    |                      |                      |                |            |
| <b>⊿</b> FFW                  |                      |                      |                |            |
| Exportador                    |                      |                      |                |            |
| Agente Portuario              |                      |                      |                |            |
| Agencia Aduanera              |                      |                      |                |            |
| 🗆 Es Extranjero               |                      |                      |                |            |
| Tipo societario               |                      |                      |                |            |
| Persona Jurídica              |                      | •                    |                |            |
| GUAPDAR                       |                      |                      |                |            |

T: +591 3 317 4800

msc.com

T: +591 2 211 0000

E: bol-info@msc.com

#### 2.2 SECCIÓN: OFICINA / SUCURSALES

Contiene información de cada una de las oficinas y/o sucursales registradas.

- Para registrar una nueva sucursal: Clic en "AÑADIR OFICINA/SUCURSAL"
- Para actualizar la información (Dirección, teléfonos, otros): Clic en "EDITAR"

| Datos | principale | 8 Ofic             | ina / Sucursales | Personas   | e de Contecto                            | Usuarios MSCGo        | Docun                                  | nentos                     |
|-------|------------|--------------------|------------------|------------|------------------------------------------|-----------------------|----------------------------------------|----------------------------|
| AÑA   | DIR OFIC   | CINA/SUCU          | RSAL             |            |                                          |                       |                                        |                            |
| ditar | Eliminar   | Tipo Oficina       | País             | Ciudad     | Dirección                                |                       | Teléfonos                              | ¿Restricción<br>a regalos? |
| ľ     | ×          | Oficina<br>Central | BOLIVIA          | LA PAZ     | Barrio Calacoto Ca<br>730 Dpto. sucursal | lle Julio Patiño Nro. | +591-<br>70542579<br>591-2-<br>2770433 | No                         |
| ð     | ×          | Sucursal           | BOLIVIA          | SANTA CRUZ | Barrio 4 Av. 4 Calle                     | e 4 Nro. 4 4          | +591-<br>2770433<br>591-3-<br>568459   | No                         |

#### 2.3 SECCIÓN: PERSONAS DE CONTACTO

Permite el registro de casillas genéricas y personas de contacto:

- 1. **Casillas Genéricas:** para registrar correos genéricos que son utilizados por un grupo de personas para una determinada función Ej: <u>operaciones1@XXXXXX.com</u>
- 2. Personas de contacto: para registrar contactos personales.

Si esta sección **"Personas de Contacto** ya cuenta con información se deberán revisar y/o actualizar los datos requeridos.

**RECUERDE:** Añadir a todas las personas de contacto para el envío de las distintas notificaciones.

Para añadir una nueva Persona de Contacto, debe seleccionar: "AÑADIR PERSONA DE CONTACTO"

| Dato     | s principal    | oficina / Sucursales          | Personas de C             | Contacto Usua                 | rios MSCGo           | Documentos               |
|----------|----------------|-------------------------------|---------------------------|-------------------------------|----------------------|--------------------------|
| legis    | tre una        | o más personas de co          | ntacto para MS            | SC. Recuerde que              | e estos corre        | os electrónicos          |
| ara      | el envío       | de notificaciones con         | no: Aviso de Lle          | egada/Zarpe, Col              | oranzas, Libe        | eraciones,               |
| Comu     | unicado        | s y habilitación en la p      | lataforma MSC             | Go.                           |                      |                          |
|          |                |                               |                           |                               |                      |                          |
| AN       | ADIR PEI       | RSONA DE CONTACTO             |                           |                               |                      |                          |
| anilla   | anárica        |                               |                           |                               |                      |                          |
| dollia   | ganarica       |                               |                           |                               |                      |                          |
| Editar   | Eliminar       | Correo Electrónico            |                           |                               |                      |                          |
|          | ~              | Sales@msc.com                 |                           |                               |                      | FFW                      |
| ک        | ^              | -                             |                           |                               |                      |                          |
| <b>A</b> | ×              | operacionesmaritimas@msc.co   | FFW                       |                               |                      |                          |
|          |                |                               |                           |                               |                      |                          |
|          |                |                               |                           |                               |                      |                          |
| erson    | as de Con      | tactos                        |                           |                               |                      |                          |
| 🖉 Ed     | tar, permite   | modificer la información      | Eliminar, no tiene usuari | o MSCGo                       | 🛃 Deshābilitār, tie  | ne usuario MSCGo habilit |
| C+ Ha    | bilitar, tiene | usuario MSCGo deshabilitado ( | Pendiente, UsuBrio debe   | e orear su contraseña de ingr | eso para entrar a MS | CGo                      |
|          | Estado         | Correo Electrónico            | Nombre v                  | Oficina / Sucursal            | Tipo de Notifi       | icación Tiene            |
| Editar   |                |                               | Apellido                  |                               |                      | Usuario                  |
| Editar   |                |                               |                           |                               |                      |                          |
| Editar   | •              | hipatia ac1919@gmail.com      | Marcola Martinez          | SANITA CRUZ DE LA             | Importador           | 10                       |

msc.com

### 2.4 SECCIÓN: USUARIOS MSCGO

| <i>ado Usu</i><br>Jsuario | ario: Los cambios d           | e estado se realizan deso | e el listado de Personas de l | Contacto | oma 113000.   |   |
|---------------------------|-------------------------------|---------------------------|-------------------------------|----------|---------------|---|
| ombree y                  | Apellidos *:                  |                           | Marcela Martinez              | Soliz    | v <b>0</b>    | 6 |
| lol °:                    |                               |                           | - seleccione un ro            | 1 -      | v 0           |   |
| Editar                    | Estado Usuario                | Nombre y Apellido         | Coreo electrónico             |          | Rol           |   |
| Editar                    | Estado Usuario                | Nombre y Apellido         | Coreo electrónico             |          | Rol           |   |
| Ľ                         | Habilitado                    | Marcela Martinez Soliz    | hipatia.as1819@gmai           | l.com    | Administrador |   |
|                           | Habilitado                    | Pamela Funes              | pamela.funes@msc.co           | om       | Administrador |   |
| Ø                         |                               |                           |                               |          |               |   |
| C leprese                 | entante Legal                 |                           |                               |          |               |   |
| Ceprese<br>lombres y      | entante Legal<br>Apellidos *: |                           | JOHANA AREVAL                 | 0        | 0             |   |

En esta sección encontrará la información de los contactos que cuentan con usuario en MSCGo, adicionalmente se pueden añadir nuevos usuarios y/o realizar la actualización del Representante Legal:

### 2.5 SECCIÓN: DOCUMENTOS

Esta sección le permite actualizar la documentación requerida por MSC. Para realizar cambios:

- 1. Seleccione el/los documento(s) que desea actualizar y Presione Modificar
- Adjunte la documentación requerida y si corresponde ingrese la fecha de vencimiento del documento.
  Presionar guardar para que los datos y/o documentos, sean correctamente almacenados.
- 3. MSC Bolivia revisará la documentación y aprobará los cambios solicitados.

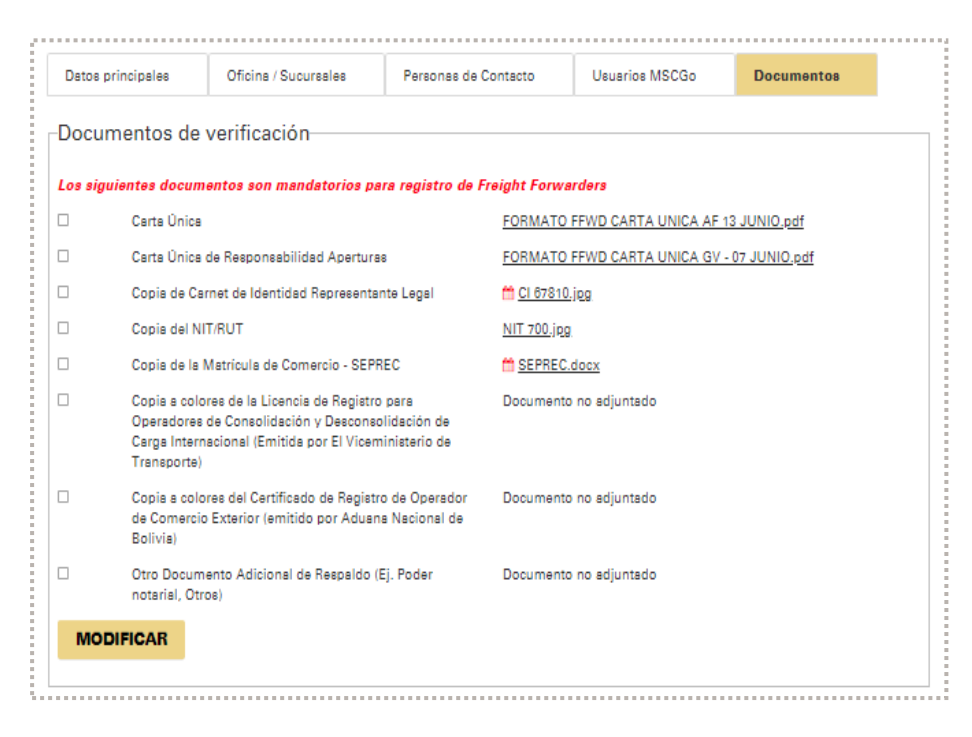

MSC MEDITERRANEAN SHIPPING COMPANY (BOLIVIA) LTDA.

Av. Julio Patiño # 730 Calacoto • La Paz T: +591 2 211 0000 E: bol-info@msc.com Cuarto anillo # 4200 "Torre Duo" Oficina 19A Equipetrol Norte • Santa Cruz T: +591 3 317 4800 msc.com